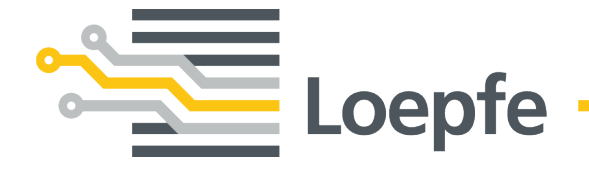

# Notice d'instructions WeftMaster<sup>®</sup> CUT-iT

Notice originale Version 1.0.x.x / 10.2019

Loepfe Frères S.A. Kastellstrasse 10 8623 Wetzikon / Suisse

 Téléphone
 +41 43 488 11 11

 Fax
 +41 43 488 11 00

 E-mail
 service@loepfe.com

 Internet
 www.loepfe.com

Titre du document: WeftMaster CUT-iT Notice d'instructions Langue: Français Sous réserves de modifications techniques

La présente notice d'instructions est protégée par le droit de la propriété intellectuelle.

La cession de cette notice à un tiers, les reproductions de tout type et sous toute forme – y compris par extraits – ainsi que l'utilisation et/ou la communication du contenu, sauf pour usage interne, sont interdites sans autorisation écrite de la société Loepfe Frères S.A.

WeftMaster est une marque commerciale enregistrée de la société Loepfe Frères S.A. en Suisse et/ou dans d'autres pays.

© 2019 Loepfe Frères S.A., Suisse

# Table des matières

| 1 | Info | rmations générales                                                     | 7  |  |
|---|------|------------------------------------------------------------------------|----|--|
|   | 1.1  | À propos de ce document                                                | 7  |  |
|   | 1.2  | 1.2 Validité                                                           |    |  |
|   | 1.3  | Caractéristiques de conception                                         | 7  |  |
| 2 | Séc  | urité                                                                  | 8  |  |
|   | 2.1  | Informations de sécurité et mises en garde                             | 8  |  |
|   |      | 2.1.1 Explication des pictogrammes                                     | 8  |  |
|   | 2.2  | Utilisation normale                                                    | 9  |  |
|   | 2.3  | Groupe cible                                                           | 10 |  |
|   |      | 2.3.1 Personnel qualifié                                               | 10 |  |
|   | 2.4  | Informations de sécurité générales                                     | 10 |  |
|   | 2.5  | Concept de sécurité                                                    | 11 |  |
|   |      | 2.5.1 Mesures de prévention contre les incendies                       | 11 |  |
|   |      | 2.5.2 Mesures de sécurité lors de l'utilisation des ciseaux thermiques | 12 |  |
| 3 | Pro  | duit et fonction                                                       | 13 |  |
|   | 3.1  | Description du produit                                                 | 13 |  |
|   |      | 3.1.1 Appareil de commande                                             | 13 |  |
|   | 3.2  | Étendue de la livraison                                                | 14 |  |
| 4 | Man  | iement                                                                 | 15 |  |
|   | 4.1  | Éléments de commande                                                   | 15 |  |
|   | 4.2  | Touches de fonction                                                    | 16 |  |
|   | 4.3  | Fonctions de base                                                      | 16 |  |
|   |      | 4.3.1 Mettre l'appareil en service                                     | 16 |  |
|   |      | 4.3.2 Mettre l'appareil hors tension                                   | 18 |  |
|   |      | 4.3.3 Remise en service de l'appareil                                  | 18 |  |
|   |      | 4.3.4 Modes de conduction du courant                                   | 18 |  |
|   |      | 4.3.5 Mode test                                                        | 19 |  |
|   |      | 4.3.6 Sélectionner un programme                                        | 20 |  |
|   |      | 4.3.7 Réglage de l'intensité du courant                                | 21 |  |
|   | 4.4  | Fonctions avancées                                                     | 23 |  |
|   |      | 4.4.1 Réglages système                                                 | 23 |  |
|   |      | 4.4.2 Régler le contraste de l'écran                                   | 24 |  |
| 5 | Élim | ination des dérangements                                               | 25 |  |
|   | 5.1  | Avertissements                                                         | 25 |  |
|   | 5.2  | Messages d'erreur                                                      | 26 |  |
| 6 | Mis  | Mise au rebut                                                          |    |  |
|   | 6.1  | Déchets dangereux                                                      | 27 |  |

# **1** Informations générales

# 1.1 À propos de ce document

Lire intégralement la présente notice d'instructions avant de mettre l'appareil en service et la conserver à tout instant à portée de main.

|  | Consulter le fournisseur en cas de doutes ou d'incertitudes concernant le maniement de l'appareil! |
|--|----------------------------------------------------------------------------------------------------|
|--|----------------------------------------------------------------------------------------------------|

## 1.2 Validité

Ce document est valide pour: WeftMaster CUT-iT

# **1.3 Caractéristiques de conception**

Différents éléments de la présente notice d'instructions présentent des caractéristiques de conception.

#### Caractéristiques de conception

- ✓ Condition
- 1. Étape

⇒ Résultat intermédiaire

- ⇒ Résultat
- Liste

«Terme de menu»

Chemin de navigation

Légende illustration

Référence [ > 7]

# 2 Sécurité

# 2.1 Informations de sécurité et mises en garde

Les informations de sécurité et mises en garde attirent l'attention sur les risques résiduels et sont signalées par des pictogrammes et des mots d'alerte exprimant la gravité du danger.

| Signale une situation dangereuse imminente qui entraînera la mort ou de graves blessures.                   |  |
|----------------------------------------------------------------------------------------------------|--|
|                                                                                                    |  |
| Signale une situation potentiellement dangereuse qui pourrait entraîner la mort ou de graves blessures.     |  |
|                                                                                                    |  |
|                                                                                                    |  |
| Signale une situation potentiellement dangereuse qui pourrait entraîner des blessures mineures ou modérées. |  |

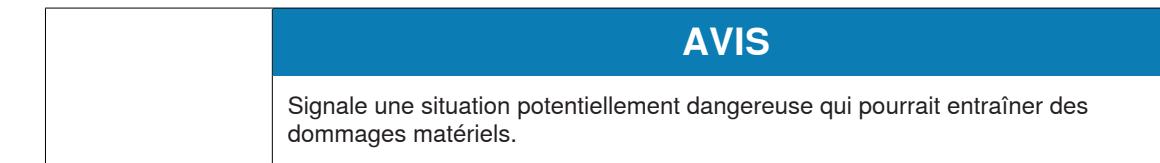

## 2.1.1 Explication des pictogrammes

Signaux d'avertissement

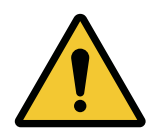

Signal d'avertissement général

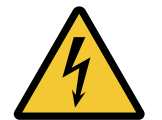

Avertissement contre la tension électrique

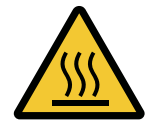

Avertissement contre des surfaces chaudes

## **Pictogrammes d'obligation**

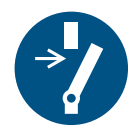

Débrancher avant d'effectuer une activité de maintenance ou une réparation (couper l'alimentation en courant)

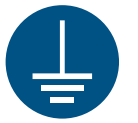

Mise à la terre obligatoire avant usage

## Pictogramme de mise au rebut

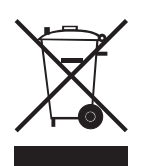

Déchets dangereux, substance problématique (collecte séparée des équipements électriques et électroniques)

**Pictogramme d'information** 

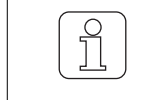

Ce pictogramme signale une information supplémentaire pour l'opérateur.

# 2.2 Utilisation normale

L'appareil est exclusivement destiné à la coupe et à la fusion des lisières des textiles fusibles (tissus synthétiques ou tissus mélangés) sur les machines à tisser. Notamment pour couper et fusionner les lisières tissées ou pour couper les tissus en laizes.

Toute autre utilisation ou utilisation dépassant le cadre de l'utilisation prévue est considérée comme anormale. La société Loepfe Frères S.A. décline toute responsabilité pour les dommages pouvant résulter d'une telle utilisation.

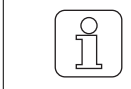

L'appareil n'est pas approprié pour une utilisation sur des fils non fusibles tels que le coton pur, la viscose pure ou la laine vierge!

## 2.3 Groupe cible

Seul un personnel qualifié agréé est autorisé à manier l'appareil WeftMaster CUT-iT. Le personnel qualifié est agréé lorsqu'il répond aux exigences requises en matière de formation et de connaissances et est agréé pour la tâche confiée.

## 2.3.1 Personnel qualifié

Le fabricant du WeftMaster CUT-iT définit le personnel qualifié comme suit:

- «Opérateur» et «Contremaître»
  - Personne compétente et formée pour utiliser le WeftMaster CUT-iT.
  - A lu et compris les consignes de sécurité.
- «Électricien d'usine / Technicien de montage»
  - Personne compétente et formée pour tous les contrôles de sécurité et les directives en matière d'installation, d'entretien et de maintenance.
  - Responsable de l'installation et de l'entretien du WeftMaster CUT-iT.
  - A lu et compris les consignes de sécurité.
- «Technicien de maintenance»
  - Employé de l'entreprise Loepfe compétent et formé pour l'entretien et la maintenance de l'appareil ou personne expressément agréée pour cela par la société Frères Loepfe S.A.

# 2.4 Informations de sécurité générales

- Observer exactement les consignes de sécurité et les instructions de service.
- Conserver la totalité de la documentation pour consultation ultérieure le cas échéant.
- Respecter tous les avertissements mentionnés sur l'appareil et dans la documentation de la machine à tisser dans laquelle cet appareil est installé ou entretenu.
- Seul un «Électricien d'usine / Technicien de montage» ou un «Technicien de maintenance» est autorisé à procéder à l'installation de l'appareil WeftMaster CUT-iT et des ciseaux thermiques.
- Contrôler que tous les couvercles sont fermés et les plaques protectrices posées avant de mettre la machine à tisser en service.
- Toute utilisation de l'appareil dépassant le cadre de l'utilisation prévue (voir Utilisation normale [▶ 9]) est considérée comme anormale. La protection fournie par l'appareil ne peut pas être assurée dans un tel cas.

# 2.5 Concept de sécurité

Ce chapitre décrit le concept de sécurité de l'appareil destiné à assurer la protection des personnes contre les risques et la protection contre les dommages matériels.

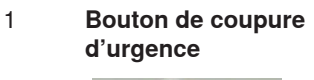

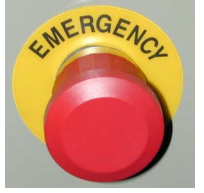

L'actionnement du bouton de coupure d'urgence de la machine à tisser interrompt le fonctionnement de la machine à tisser et du WeftMaster CUT-iT

L'appareil doit être installé de manière que l'alimentation en courant soit interrompue lorsque l'on actionne le bouton de coupure d'urgence!

| Risque de choc électrique                                                                                                    |
|----------------------------------------------------------------------------------------------------|
| Tout contact avec des composants sous tension ou des connexions électriques entraîne de graves blessures ou la mort.                                                                        |
| Seul un «Électricien d'usine / Technicien de montage» ou un «Technicien de<br>maintenance» est autorisé à effectuer l'installation et l'entretien de l'appareil.                            |
| <ul> <li>Déconnecter l'interrupteur principal de la machine à tisser sur laquelle est<br/>installé l'appareil de commande avant d'ouvrir, transformer ou étendre le<br/>système.</li> </ul> |
| <ul> <li>Déconnecter l'appareil du réseau avant tous travaux d'entretien ou de<br/>réparation.</li> </ul>                                                                                   |
| <ul> <li>Fermer tous les panneaux d'habillage de l'appareil avant de démarrer le<br/>système.</li> </ul>                                                                                    |

## 2.5.1 Mesures de prévention contre les incendies

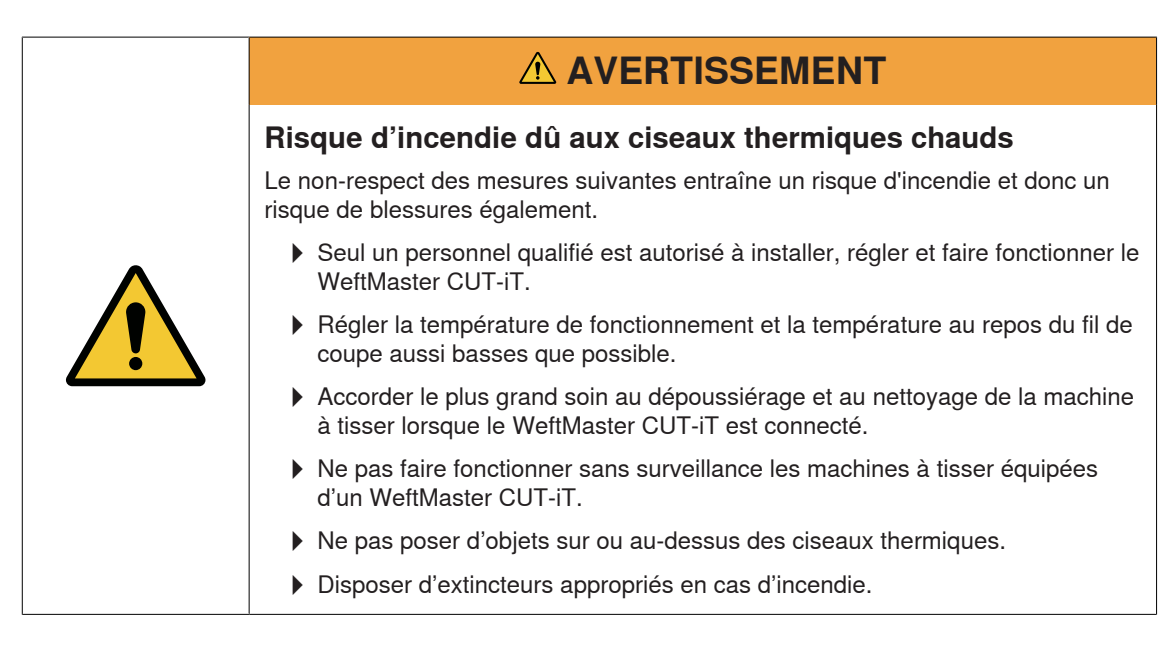

## 2.5.2 Mesures de sécurité lors de l'utilisation des ciseaux thermiques

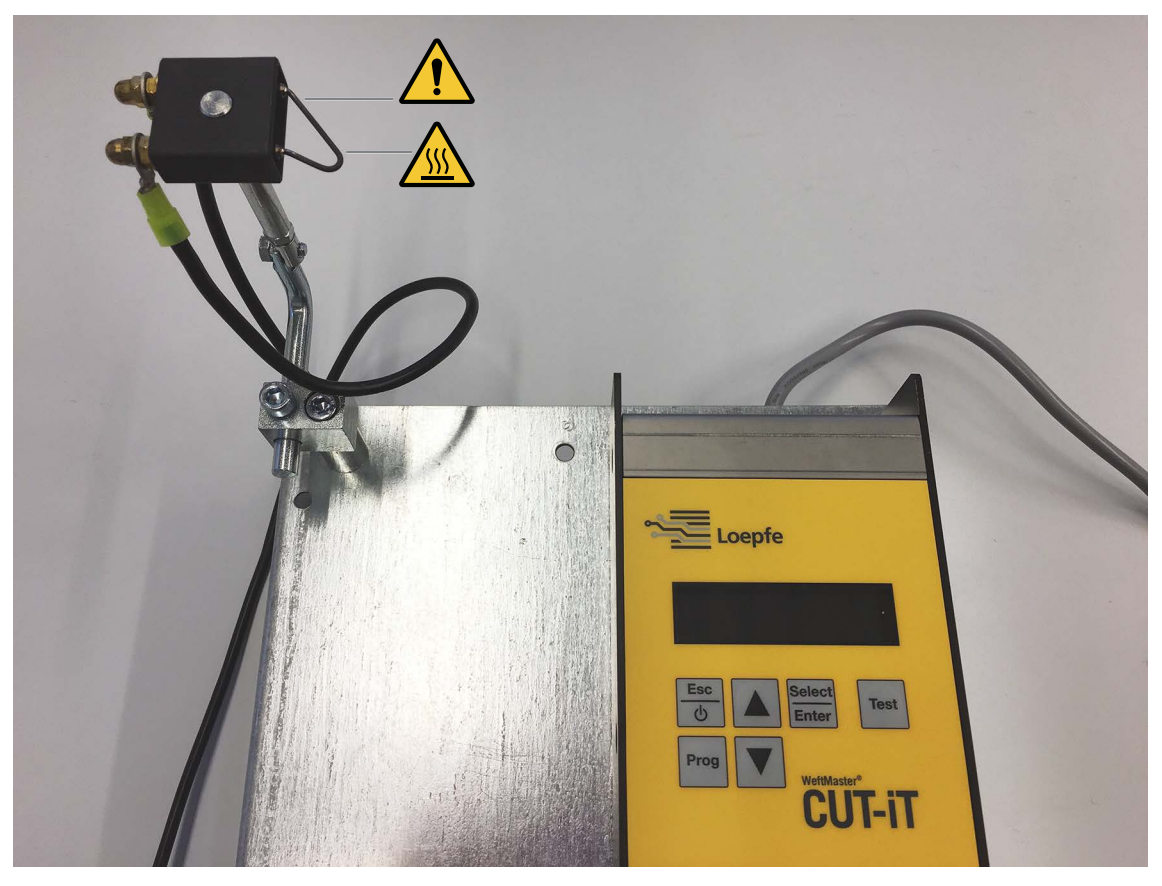

Appareil de commande et ciseau thermique

# Image: Constraint of the system of the system of the sy

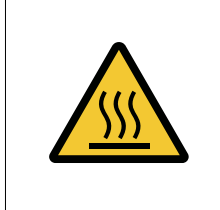

# 

## Risque de brûlures par surfaces chaudes.

Tout contact avec les fils de coupe peut entraîner de graves brûlures.

• Ne toucher en aucun cas les fils de coupe chauds.

# **3 Produit et fonction**

# 3.1 Description du produit

L'appareil s'utilise pour couper et fusionner les lisières des textiles fusibles (tissus synthétiques ou tissus mélangés) sur les machines à tisser. Notamment pour couper et fusionner les lisières tissées ou pour couper les tissus en laizes.

L'appareil peut être équipé de différents ciseaux thermiques. Le choix des ciseaux thermiques dépend du traitement du matériau du tissu, de la vitesse de transport du matériau ainsi que du duitage et du compte en chaîne.

## 3.1.1 Appareil de commande

L'appareil de commande commande le courant électrique à travers les fils de coupe des ciseaux thermiques montés sur une machine à tisser. L'intensité du courant dépend du fait que la machine à tisser est en marche ou au repos.

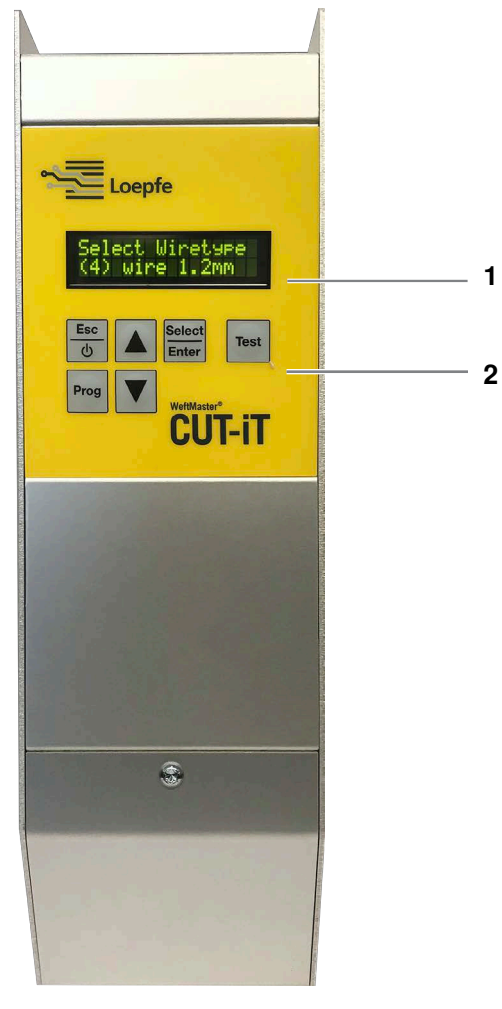

Appareil de commande WeftMaster CUT-iT

- 1 Écran
- 2 Touches de fonction

| Mode         | Description                                                                                                    |
|--------------|----------------------------------------------------------------------------------------------------|
| Mode Off     | Le courant de sortie est déconnecté.                                                                                                    |
|              | Affichage à l'écran: «POWER OFF» (déconnecté)                                                                                                    |
| Mode Standby | Temps pendant lequel la machine à tisser se trouve à l'arrêt. Le courant<br>prédéfini traverse les fils de coupe pendant ce temps. Cela permet d'ob-<br>tenir une température de sortie optimale lorsque la machine se remet en<br>marche. |
|              | Affichage à l'écran: «Standby» (mode veille)                                                                                                    |
| Mode Boost   | Phase de démarrage de la machine à tisser. Le courant prédéfini tra-<br>verse les fils de coupe pendant un temps limité. Ce courant chauffe le<br>plus rapidement possible les fils de coupe à la température de service.                  |
|              | Affichage à l'écran: « <b>Boost</b> » (courant de démarrage)                                                                                                    |
| Mode Run     | Temps pendant lequel la machine à tisser fonctionne. Le courant prédéfi-<br>ni traverse les fils de coupe pendant ce temps.                                                                                                    |
|              | Affichage à l'écran: « <b>Run</b> » (courant de fonctionnement)                                                                                                    |
|              |                                                                                                    |
|              | Le WeftMaster CUT-iT arrête la machine à tisser dans les cas suivants                                                                                                    |
|              | <ul> <li>L'alimentation en courant est interrompue.</li> </ul>                                                                                                    |
|              | Une erreur système est détectée.                                                                                                    |
|              | Aucun fil de coupe n'est connecté.                                                                                                    |
|              | Un fil de coupe est cassé (défectueux).                                                                                                    |
|              | Un câble de connexion est interrompu.                                                                                                    |
|              | Le WeftMaster CUT-iT redémarre.                                                                                                    |

## Les 4 différents modes de conduction du courant

\_\_\_\_

# 3.2 Étendue de la livraison

Les composants suivants sont inclus dans la livraison:

1 appareil de commande WeftMaster CUT-iT

### **En option**

- Ciseaux thermiques selon la convenance:
  - 1 ciseau thermique F céramique
  - 1 ciseau thermique R céramique (court)
  - 1 ciseau thermique R céramique (long)
  - 1 ciseau thermique FL céramique
  - 1 ciseau thermique F acier
  - 1 ciseau thermique F acier avec pied
- Bloc d'alimentation 24 V DC
- Pièces additionnelles selon catalogue des pièces détachées

# 4 Maniement

# 4.1 Éléments de commande

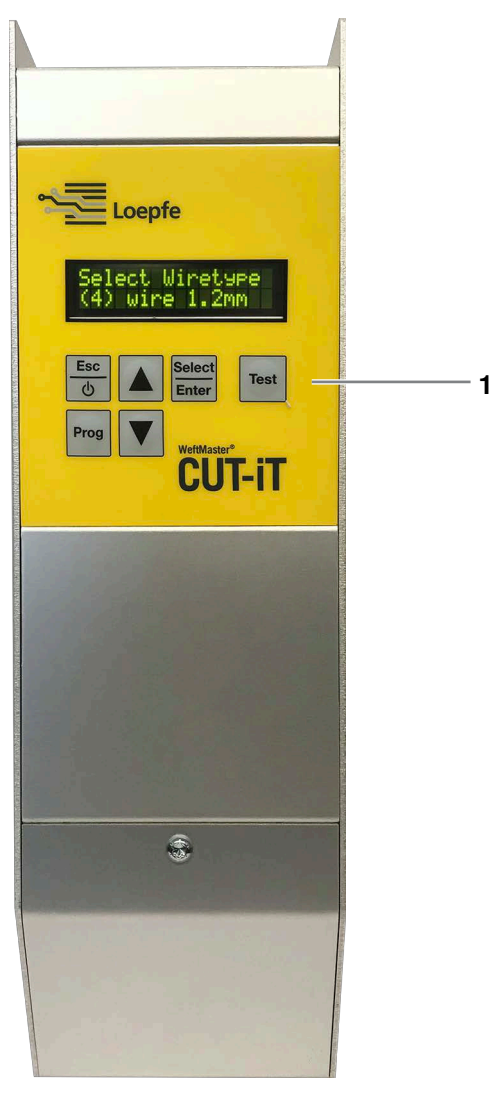

Éléments de commande

1 Touches de fonction

# 4.2 Touches de fonction

| Touche          | Actionner la touche                                    | Actionner la touche pendant 3 secondes                                                    |
|-----------------|--------------------------------------------------------|-------------------------------------------------------------------------------------------|
| Esc 👲           | <ul> <li>Mettre l'appareil sous<br/>tension</li> </ul> | Mettre l'appareil hors tension                                                            |
|                 | <ul> <li>Quitter sans modifications</li> </ul>         |                                                                                           |
| _               | <ul> <li>Supprimer message<br/>d'erreur</li> </ul>     |                                                                                           |
| Select<br>Enter | Valider                                                | Mode réglage (régler l'intensité du courant pour « <b>Run</b> » et<br>« <b>Standby</b> ») |
| Prog            | Sélectionner un programme                              |                                                                                           |
|                 | Défiler vers le haut                                   | Afficher valeurs mesurées internes                                                        |
| ▼               | Défiler vers le bas                                    | Réinitialiser les réglages du programme sélectionné sur les valeurs par défaut            |
| Test            | Mode test                                              |                                                                                           |

# 4.3 Fonctions de base

## 4.3.1 Mettre l'appareil en service

- 1. Connecter l'appareil au réseau.
  - ⇒ Les messages d'état suivants s'affichent chacun pendant 1 seconde pendant le processus de mise en marche.
  - ⇒ Affichage à l'écran: «Starting Up» (démarrage)

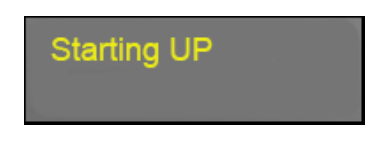

⇒ Affichage à l'écran: «Version: X.X» (version logiciel)

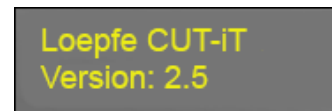

⇒ Affichage à l'écran: «Board type» (type board)

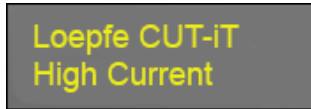

⇒ Affichage à l'écran: «**Relay type**» (type relais)

## Loepfe CUT-iT Relay type: 0

Affichage à l'écran: «Address: X #Slaves: X» (adresse maître/esclave) en cas d'utilisation d'une seule unité: Adresse (maître) = 0 et nombre d'esclaves = 0

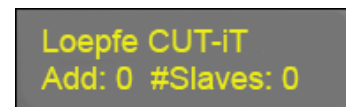

⇔ ou

⇒ Affichage à l'écran: «Address: X #Slaves: X» (adresse maître/esclave) en cas d'utilisation de maître et d'esclave: Adresse (maître) = 0 et nombre d'esclaves p.ex. 2 (en fonction du nombre d'esclaves utilisés)

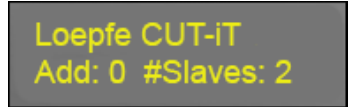

⇔ ou

Affichage à l'écran: «Address: X» (adresse esclave) en cas d'utilisation de l'appareil de commande en tant qu'esclave: Adresse (esclave) = p.ex. 2

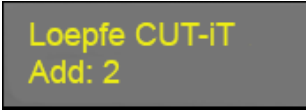

⇒ Affichage à l'écran: «Wiretype» (type fil de coupe)

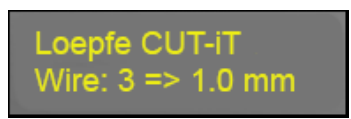

⇒ Affichage à l'écran: «Standby» (mode veille)

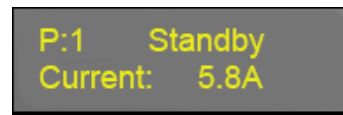

⇒ L'appareil est opérationnel.

## 4.3.2 Mettre l'appareil hors tension

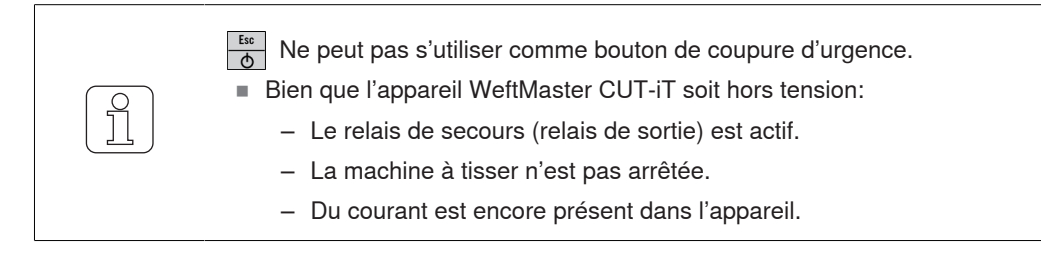

- ✓ L'appareil est connecté au réseau.
- 1. b
   Actionner pendant 3 secondes.
   ⇒ Affichage à l'écran: «POWER OFF» (déconnecté)

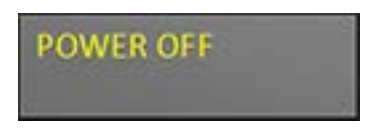

⇒ Le courant de sortie est déconnecté.

## 4.3.3 Remise en service de l'appareil

- ✓ L'appareil est connecté au réseau.
- 1. d Actionner.
  - ⇒ Les messages d'état suivants s'affichent chacun pendant 1 seconde pendant le processus de mise en marche (voir Mettre l'appareil en service [▶ 16])

## 4.3.4 Modes de conduction du courant

Affichage écran (exemple)

- 1re ligne
  - «P:4» Affichage du numéro du programme.
  - «Standby» Affichage du mode de conduction du courant.
- 2e ligne
  - «Current: 2.2A» Affichage du courant de sortie.

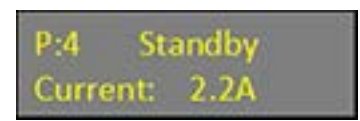

#### **Modes**

Il existe 4 modes de conduction du courant différents:

- «Standby» (mode veille)
  - Le «mode Standby» décrit le temps pendant lequel la machine à tisser se trouve à l'arrêt. Le courant prédéfini traverse les fils de coupe pendant ce temps.

Cela permet d'obtenir une température de sortie optimale lorsque la machine se remet en marche.

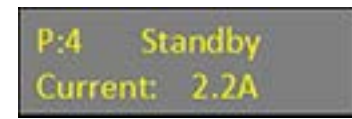

- «WStandby» (temps de veille minimum)
  - Le WeftMaster CUT-iT maintient un temps de veille minimum afin de refroidir les fils de coupe pendant que la machine à tisser s'arrête.
  - Si ce temps de veille minimum n'est pas respecté et que «l'instruction Run» arrive trop rapidement après une marche préalable de la machine, le courant passe dans le «mode WStandby» pendant le temps prédéfini et le temps de standby est retardé. Le temps minimum est défini dans le paramètre système 87 (en tant que valeur par défaut avec 0).

P:4 WStandby Current: 2.2A

- «Boost» (courant de démarrage)
  - Le «mode Boost» décrit le temps de démarrage de la machine à tisser. Le courant prédéfini traverse les fils de coupe pendant un temps limité.
  - Ce courant chauffe le plus rapidement possible les fils de coupe à la température de service.

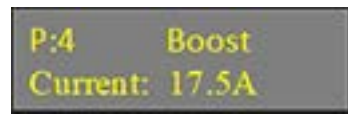

- «Run» (courant de fonctionnement)
  - Le «mode Run» décrit l'état pendant lequel la machine à tisser fonctionne. Le courant prédéfini traverse les fils de coupe pendant ce temps.

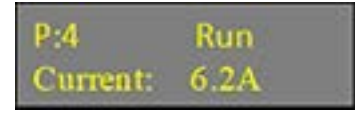

## 4.3.5 Mode test

- ✓ La machine à tisser est à l'arrêt.
- ✓ Le WeftMaster CUT-iT est en mode Standby.
- 1. Actionner pendant un temps maximum de 1 minute (temps de test maximum modifiable dans le paramètre système 85)
  - ⇒ Le WeftMaster CUT-iT passe en mode Run pendant que la touche est actionnée.

## 4.3.6 Sélectionner un programme

Il est possible d'enregistrer 10 programmes dans la mémoire du système (numéros de programme 1-10).

Chaque programme comporte les valeurs de l'intensité du courant pour les modes Standby et Run pour le type de fil de coupe spécifié et sélectionné.

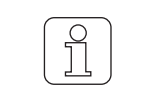

Il est nécessaire de définir une nouvelle valeur lorsque l'on change un type de fil de coupe.

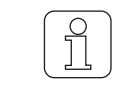

Il n'est possible de sélectionner un programme que lorsque la machine à tisser est à l'arrêt.

- ✓ La machine à tisser est à l'arrêt.
- 1. Prog Actionner.
- 2. Actionner afin de sélectionner le programme voulu.
- 3. Select Actionner afin de valider le programme sélectionné.
- ⇒ Le programme sélectionné est actif.

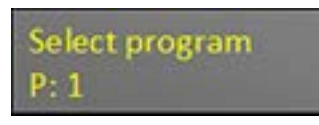

| ſ | 0 |
|---|---|
| l | Ц |

Il n'est possible de sélectionner un programme que lorsque la machine à tisser est à l'arrêt.

✓ La machine à tisser fonctionne.

- 1. Prog Actionner.
- $\Rightarrow$  Le message d'erreur suivant s'affiche:

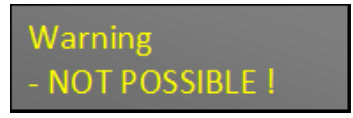

## 4.3.7 Réglage de l'intensité du courant

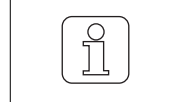

Si la touche de set actionnée pendant la modification du réglage, le processus est interrompu et le mode de réglage est quitté sans enregistrement de la modification.

## Intensité du courant en mode Standby machine à l'arrêt

✓ La machine à tisser est à l'arrêt.

 Select Inter
 Actionner pendant 3 secondes.
 ⇒ Affichage à l'écran: «Tune-Standby» (réglage en mode Standby)

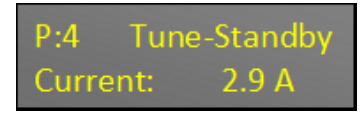

- 2. 🔺 🔻 Actionner afin de sélectionner le réglage voulu.
- 3. Si aucune touche n'est actionnée pendant 10 secondes.
  - ⇒ Le mode de réglage est quitté sans enregistrement de la modification.
- 4. Select Enter
   Actionner afin de valider le réglage voulu.
   ⇒ Affichage à l'écran: «Execute» (exécuter)

| Execute |  |
|---------|--|
|         |  |

⇒ Le réglage est enregistré.

Intensité du courant en mode Run machine à l'arrêt

- ✓ La machine à tisser est à l'arrêt.
- Select Inter
   Actionner pendant 3 secondes.
   ⇒ Affichage à l'écran: «Tune-Standby» (réglage en mode Standby)

| r.4 rune-stanuby |
|------------------|
| Current: 2.9 A   |

2. Test Actionner afin de passer dans les réglages du «mode Run».

⇒ Affichage à l'écran: «Tune-Run Current» (réglage de l'intensité du courant en mode Run)

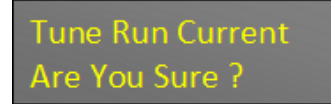

 3. Select Enter
 Actionner afin de valider le processus.
 ⇒ Affichage à l'écran: «Tune-Run» (réglage en mode Run)

| P:4      | Tune-Run |
|----------|----------|
| Current: | 10.0 A   |

- 4. Actionner afin de sélectionner le réglage voulu.
- 5. Si aucune touche n'est actionnée pendant 10 secondes.

⇒ Le mode de réglage est quitté sans enregistrement de la modification.

 6. Select Enter
 Actionner afin de valider le réglage voulu.
 ⇒ Affichage à l'écran: «Execute» (exécuter)

| Execute                                                                                                    |  |
|----------------------------------------------------------------------------------------------------|--|
| Street, Street, St |  |

⇒ Le réglage est enregistré.

## Intensité du courant en mode Run machine en marche

Seule l'intensité du courant en mode Run peut être réglée lorsque la machine à tisser est en marche.

- $\checkmark\,$  La machine à tisser est en marche.
- 1. Select Actionner pendant 3 secondes.
  - ⇒ Affichage à l'écran: «Tune-Run» (réglage en mode Run)

| P:4      | Tune-Run |
|----------|----------|
| Current: | 10.0 A   |

- 2. **A V** Actionner afin de sélectionner le réglage voulu.
- 3. Si aucune touche n'est actionnée pendant 10 secondes.

⇒ Le mode de réglage est quitté sans enregistrement de la modification.

 4. Select Inter
 Actionner afin de valider l'intensité de courant voulue.
 ⇒ Affichage à l'écran: «Execute» (exécuter)

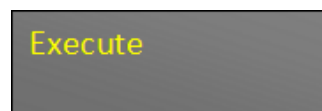

⇒ Le réglage est enregistré.

# 4.4 Fonctions avancées

## 4.4.1 Réglages système

Il est possible d'afficher les réglages système suivants:

- «Standby current» Intensité du courant en mode Standby
- «Run current» Intensité du courant en mode Run
- «Boost current» Intensité du courant en mode Boost
- «Boost time» Temps du mode Boost
- «Internal values» Valeurs internes
- «Supply voltage» Tension d'alimentation
- «Output voltage» Tension de sortie
- Set value of current source A» Réglage de la valeur de la source de courant A
- «Actual output current of current source A» Valeur de sortie actuelle de la source de courant A
- «Set value of current source B» Réglage de la valeur de la source de courant B
- «Actual output current of current source B» Valeur de sortie actuelle de la source de courant B
- «Output load resistance » Résistance de charge de sortie

## Afficher les réglages système

Actionner pendant 3 secondes.
 ⇒ Affichage à l'écran: «Internal values» La valeur interne (température) s'affiche.

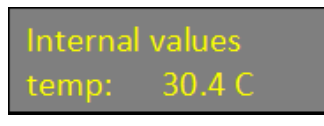

- 2. Actionner pour afficher plusieurs valeurs internes.
  - ⇒ Les autres valeurs internes s'affichent
- 3. Actionner n'importe quelle touche.
- ⇒ Le WeftMaster CUT-iT retourne en «mode Standby».

## 4.4.2 Régler le contraste de l'écran

ິງໃ

Ce réglage ne peut être initialisé que pendant le processus de mise en marche!

| Si la touche<br>interrompu |
|----------------------------|
|                            |

la touche 👌 est actionnée pendant la modification du réglage, le processus est errompu et le mode de réglage est quitté sans enregistrement de la modification.

✓ L'appareil est connecté au réseau.

- 1. d Actionner.
  - ⇒ Le processus de mise en marche est en cours.
- 2. Test Actionner pendant le processus de mise en marche.
  - ⇒ Affichage à l'écran: «Contrast up / Down» (augmenter / diminuer le contraste)

Contrast up/Down Value 85 %

- 3. Actionner afin de sélectionner le réglage voulu.
- 4. Select Actionner afin de valider le réglage voulu.
- ⇒ Le contraste de l'écran est réglé.

# 5 Élimination des dérangements

# 5.1 Avertissements

Un avertissement s'affiche pendant 3 secondes:

| Avertisse-<br>ment | Affichage écran                                                                                                    | Action                                                                                                    |  |
|--------------------|----------------------------------------------------------------------------------------------------|----------------------------------------------------------------------------------------------------|--|
| 1                  | <b>«NOT POSSIBLE!»</b> Exécution par l'opérateur impossible (p.ex. sélectionner un programme pendant que la machine est en marche.) | Sélectionner un programme pendant que la machine à tisser se trouve à l'arrêt.                                 |  |
| 2                  | «BOOST LIMITED»                                                                                                    | Prolonger le temps du mode Boost lorsque<br>la limite de l'intensité du courant en mode<br>Boost est atteinte. |  |
|                    | L'intensité du courant en mode Boost est li-<br>mitée pour une puissance de sortie maxi-<br>male de 325 W.                          |                                                                                                    |  |
| 3                  | «RUN LIMITED»                                                                                                    | Limiter l'intensité du courant en mode Run.                                                                    |  |
|                    | L'intensité du courant en mode Run est limi-<br>tée pour une puissance de sortie maximale<br>de 125 W.                              |                                                                                                    |  |

# 5.2 Messages d'erreur

| Erreur | Affichage écran / Cause                                                                                                    | Action                                                                                                    |
|--------|----------------------------------------------------------------------------------------------------|----------------------------------------------------------------------------------------------------|
| 01     | « <b>NO CUTTING WIRE SET»</b><br>Aucun diamètre de fil de coupe n'est défini<br>dans le réglage de base.                                                                                                    | Charger un «Électricien d'usine / Technicien<br>de montage» d'effectuer les travaux suivants:<br>Définir le diamètre du fil de coupe.                                                   |
| 04     | «STILL RUNNING»<br>La machine à tisser n'est pas à l'arrêt pen-<br>dant que le CUT-iTdémarre.                                                                                                    | Arrêter la machine à tisser avant que le<br>CUT-iTdémarre.                                                                                                    |
| 07     | «HARDWARE POWER ERROR»<br>L'alimentation en courant de sortie est inter-<br>rompue lorsque la tension d'entrée se<br>trouve en dehors des valeurs limites (17<br>V-33 V) ou lorsque le courant d'alimentation<br>de 24 V DC est trop élevé en raison d'un<br>défaut de matériel. | Charger un «Électricien d'usine / Technicien<br>de montage» d'effectuer les travaux suivants:<br>Contrôler l'alimentation en courant                                                    |
| 10     | « <b>NO CUTTING WIRE CONNECTED</b> »<br>Aucun ciseau thermique n'est connecté ou<br>le ciseau thermique est défectueux.                                                                                                    | Charger un «Électricien d'usine / Technicien<br>de montage» d'effectuer les travaux suivants:<br>Connecter le ciseau thermique<br>Remplacer le ciseau thermique<br>Réparer la connexion |
| 11     | <ul> <li>«INPUT VOLTAGE TOO LOW»</li> <li>La tension d'entrée est trop basse</li> <li>La tension d'alimentation 24V est inférieure à 19V.</li> </ul>                                                                                                    | Charger un «Électricien d'usine / Technicien<br>de montage» d'effectuer les travaux suivants:<br>Contrôler la tension d'entrée                                                          |
| 13     | <b>«RUNS PRO 2 MIN»</b><br>Trop de marches / arrêts pendant les 2 der-<br>nières minutes.                                                                                                    | Attendre et supprimer l'erreur.                                                                                                    |
| 14     | <ul> <li>«MAX BOARD TEMP»</li> <li>La température du board est trop élevée.</li> <li>La température ambiante est trop élevée ou le refroidissement naturel du CUT-iT est insuffisant.</li> </ul>                                                                                 |                                                                                                    |
| 15     | <b>«NO SLAVE(S)»</b><br>Le CUT-iT est réglé en mode Maître/Es-<br>clave, mais moins d'esclaves que réglés<br>sont détectés dans le réseau.                                                                                                    | Contrôler le nombre d'esclaves réglés.                                                                                                    |
| 16     | « <b>NO MASTER</b> »<br>Le CUT-iT est réglé en mode Maître/Es-<br>clave, mais aucun maître n'est détecté dans<br>le réseau.                                                                                                    | Contrôler la connexion maître/esclave.                                                                                                    |

# 6 Mise au rebut

# 6.1 Déchets dangereux

**Composants électroniques** 

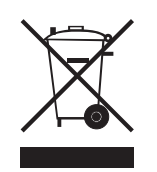

Ne pas éliminer les déchets d'équipements électriques et électroniques avec les ordures ménagères.

Si vous devez éliminer de tels produits, respecter les dispositions suivantes:

- Faire recycler ces produits dans les installations prévues à cet effet.
- Se renseigner auprès des autorités locales ou du revendeur sur les dispositions concernant l'élimination des déchets en vigueur.

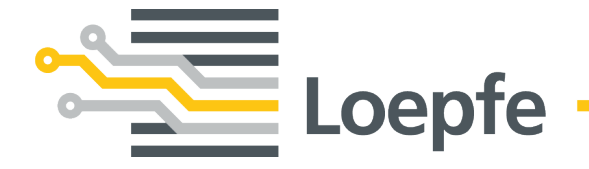

Loepfe Frères S.A. 8623 Wetzikon / Suisse Téléphone +41 43 488 11 11 Fax +41 43 488 11 00 service@loepfe.com www.loepfe.com